MANUAL BOOK Sistem Informasi Akademik (Isi Nilai MK Dosen)

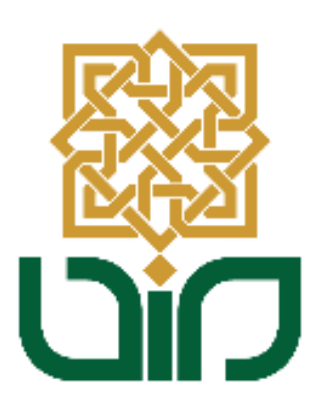

# UPT. PUSAT TEKNOLOGI INFORMASI DAN PANGKALAN DATA UIN SUNAN KALIJAGA YOGYAKARTA

2021

# 1. Akses Sistem Inforamasi Akademik (SIA)

Untuk mengakses Sistem Informasi Akademik menuju pada link *akademik.uin-suka.ac.id*, kemudian login menggunakan **NIP dan Password**, lalu klik tombol **Login** 

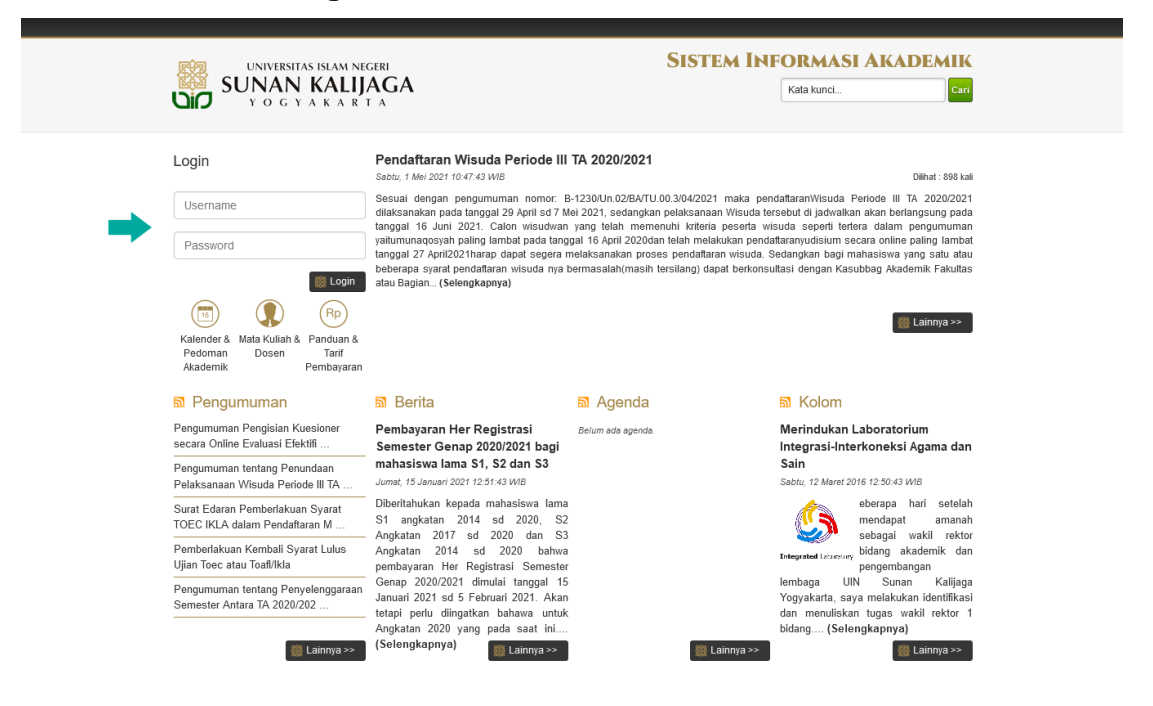

# 2. Pilih Menu Perkuliahan

Kemudian untuk melakukkan pengisian Nilai MK Dosen, pilih menu **Perkuliahan** lalu pilih sub-menu **Isi Nilai MK Dosen**. Maka akan diarahkan pada halaman sub-menu Isi Nilai MK Dosen.

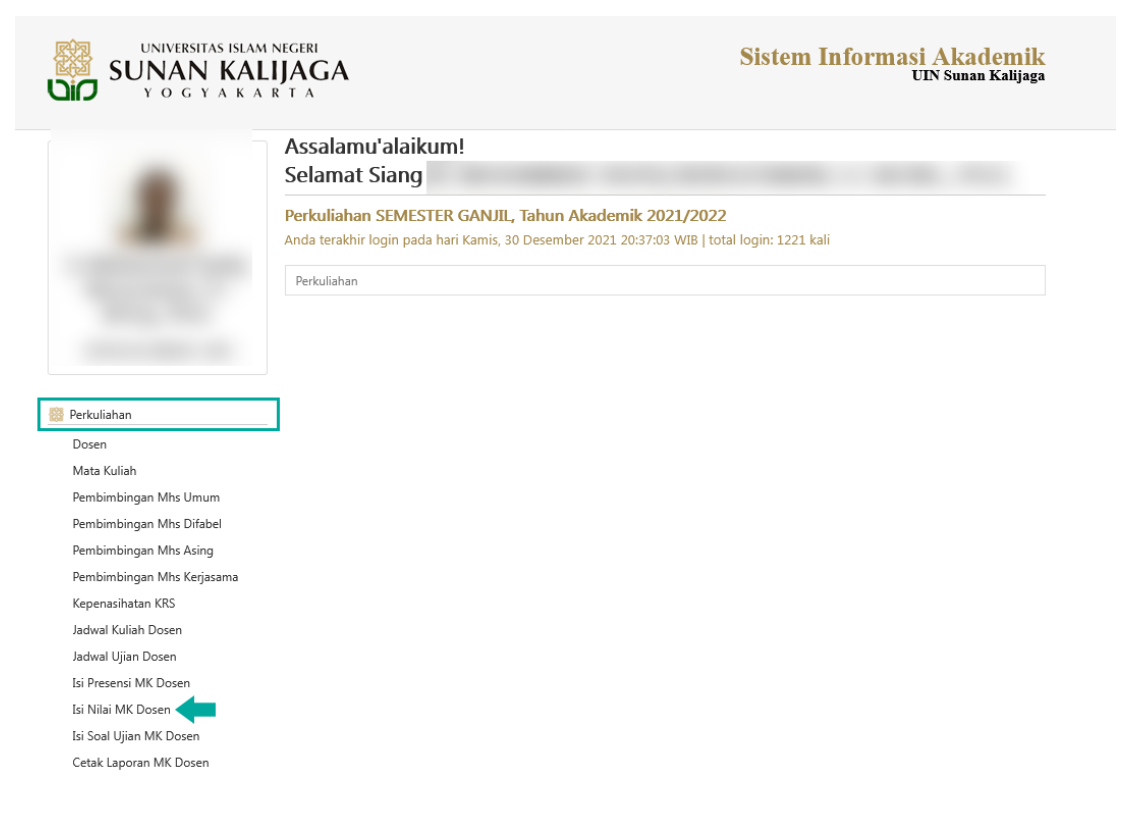

# 3. Pilih Matakuliah

Setelah itu pilih matakuliah yang akan diisi nilainya, kemudian pada kolom

| aksi klik tom        | bol 🖍 Isi Nilai . |                             |  |
|----------------------|-------------------|-----------------------------|--|
| Perkuliahan Isi Nila | i MK Dosen        |                             |  |
| Tahun Akademik       | : 2021/2022       | ~                           |  |
| Semester             | : SEMESTER GANJIL | ✓ Sintat Kelas Diampu Dosen |  |

Isi Nilai MK Dosen SEMESTER GANJIL, Tahun Akademik 2021/2022

| No. | Mata Kuliah                                                  | Kelas | Prodi                   | Aks                                                   | si                             |
|-----|--------------------------------------------------------------|-------|-------------------------|-------------------------------------------------------|--------------------------------|
| 1.  | Konsep Bahasa Pemrograman<br>S1TIF20 - TIF414011             | A     | Teknik Informatika (S1) | <ul> <li>Lihat Nilai</li> <li>Lihat Berkas</li> </ul> | ✓ Isi Nilai                    |
| 2.  | Konsep Bahasa Pemrograman<br>S1TIF20 - TIF414011             | В     | Teknik Informatika (S1) | Q Lihat Nilai<br>Q Lihat Berkas                       | ✓ Isi Nilai                    |
| 3.  | Keamanan Perangkat Lunak<br>S2INF18 - INF514011              | A     | Informatika (S2)        | <ul><li>Lihat Nilai</li><li>Lihat Berkas</li></ul>    | ✓ Isi Nilai                    |
| 4.  | Komputasi Bergerak<br><i>S2INF20 - INF524209</i>             | A     | Informatika (S2)        | <ul><li>Lihat Nilai</li><li>Lihat Berkas</li></ul>    | ✓ Isi Nilai                    |
| 5.  | Proyek Jaringan dan Keamanan Komputer<br>S2INF20 - INF524216 | А     | Informatika (S2)        | Q Lihat Nilai<br>Q Lihat Berkas                       | 🖍 Isi Nilai 🗲<br>🛍 Hapus Nilai |

# 4. Klik Tombol Isi CP Matakuliah

Kemudian gulir ke bawah untuk menemukan tombol Isi CP Matakuliah (pastikan CP Matakuliah (CPMK) sudah diisi.

Kelas Mata Kuliah Proyek Jaringan dan Keamanan Komputer (A)

Untuk mengisi nilai pada kelas mata kuliah **Proyek Jaringan dan Keamanan Komputer (A)**, silakan Anda <u>download</u> dan <u>lengkapi</u> berkas pengisian nilai di bawah ini.

| 🧱 Download Berkas Pengisian Nilai untuk Proyek Jaringan dan Keamanan Komputer (A)                                                                              |
|----------------------------------------------------------------------------------------------------|
| Atau silakan Anda <u>download dan lengkapi</u> berkas pengisian nilai model Pembelajaran Berbasis Capaian ( <i>Outcome-Based<br/>Education</i> ) di bawah ini. |
| 🎆 Download Berkas Pengisian Nilai untuk Proyek Jaringan dan Keamanan Komputer (A) Model PBC (OBE)                                                              |
| 🎆 Isi CP Mata Kuliah untuk Proyek Jaringan dan Keamanan Komputer (A)                                                                                           |
| Setelah berkas pengisian nilai tersebut <u>selesai Anda isi</u> , silakan <i>upload</i> kembali berkas tersebut melalui <i>form</i> di bawah ini.              |
| Berkas Pengisian Nilai : Telusuri Tidak ada berkas dipilih.                                                                                                    |
| Keterangan :                                                                                                    |
| 🎆 Upload Berkas Pengisian Nilai untuk Proyek Jaringan dan Keamanan Komputer (A)                                                                                |

# 5. Isi Asesmen

#### Kemudian gulir ke bawah untuk menemukan tombol Isi Asesmen

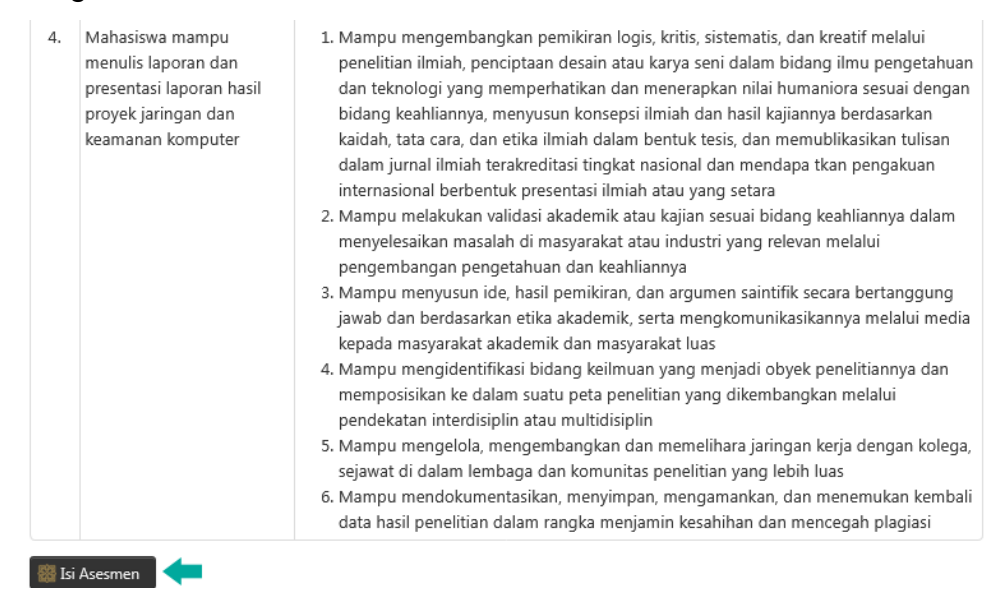

# 6. Isi Jumlah Asesmen

Isikan jumlah asesmen kemudian klik tombol 🚟 Buat

Perkuliahan Relasi Capaian Pembelajaran dan Taksonomi Bloom

Jumlah Asesmen/Evaluasi untuk Kelas Mata Kuliah Proyek Jaringan dan Keamanan Komputer (A)

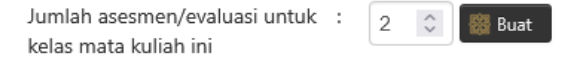

### 7. Isi Nama Asesmen

Isikan nama asesmen dan jumlah butir asesmen, kemudian klik tombol

| 🖥 Simpan | l.                            |    |                       |  |
|----------|-------------------------------|----|-----------------------|--|
|          | Asesmen/Evaluasi ke-          | 1: |                       |  |
|          | Nama asesmen/evaluasi         | :  | Asesmen/Evaluasi ke-1 |  |
|          | Jumlah butir asesmen/evaluasi | :  | 1 🗘                   |  |
|          | Asesmen/Evaluasi ke-          | 2: |                       |  |
|          | Nama asesmen/evaluasi         | :  | Asesmen/Evaluasi ke-2 |  |
|          | Jumlah butir asesmen/evaluasi | :  | 1                     |  |
|          | 🎆 Simpan 🛛 🎆 Batal            |    |                       |  |

8. Kemudian Relasikan dengan klik tombol Relasikan Butir Asesmen/Evaluasi dengan CPMK dan Taksonomi Bloom.

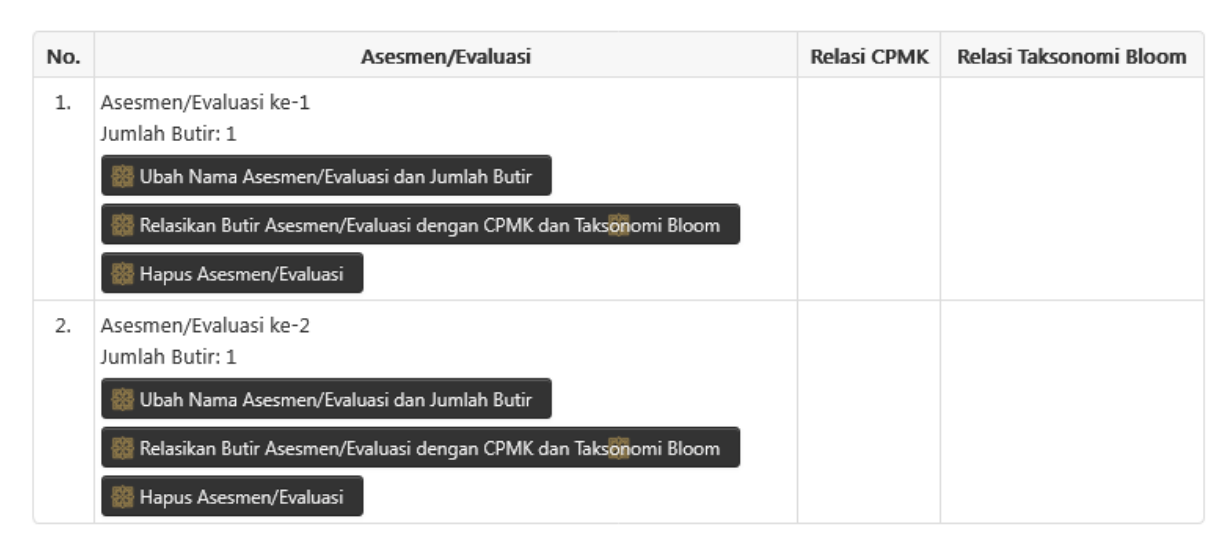

 Relasikan Butir Asesmen dengan CPMK, ceklist pada kolom Relasi CPMK dan Relasi Taksonomi Bloom, kemudian klik tombol simpan

Relasi Butir Asesmen: Asesmen/Evaluasi ke-1 Kelas Mata Kuliah Proyek Jaringan dan Keamanan Komputer (A)

| Butir<br>ke- | Relasi CPMK                                                                                                    | Relasi Taksonomi<br>Bloom                                      |
|--------------|----------------------------------------------------------------------------------------------------|----------------------------------------------------------------|
| 1.           | <ul> <li>Mahasiswa mampu bekerja dalam proyek jaringan dan keamanan komputer.</li> <li>Mahasiswa mampu menganalisis permasalahan yang ada dalam proyek jaringan dan keamanan komputer</li> <li>Mahasiswa mampu menyelesaikan tantangan dan permasalahan yang dihadapi dalam proyek jaringan dan keamanan komputer</li> <li>Mahasiswa mampu menulis laporan dan presentasi laporan hasil proyek jaringan dan keamanan komputer</li> </ul> | <ul><li>Menilai</li><li>Mengamalkan</li><li>Mencipta</li></ul> |
| 👸 Sin        | ipan 🛛 🎆 Batal                                                                                                    |                                                                |

**10.**Donwload Berkas Pengisian Nilai Model PCB (OBE). Download dapat dilakukkan apabila Isi CPMK telah diceklist semua.

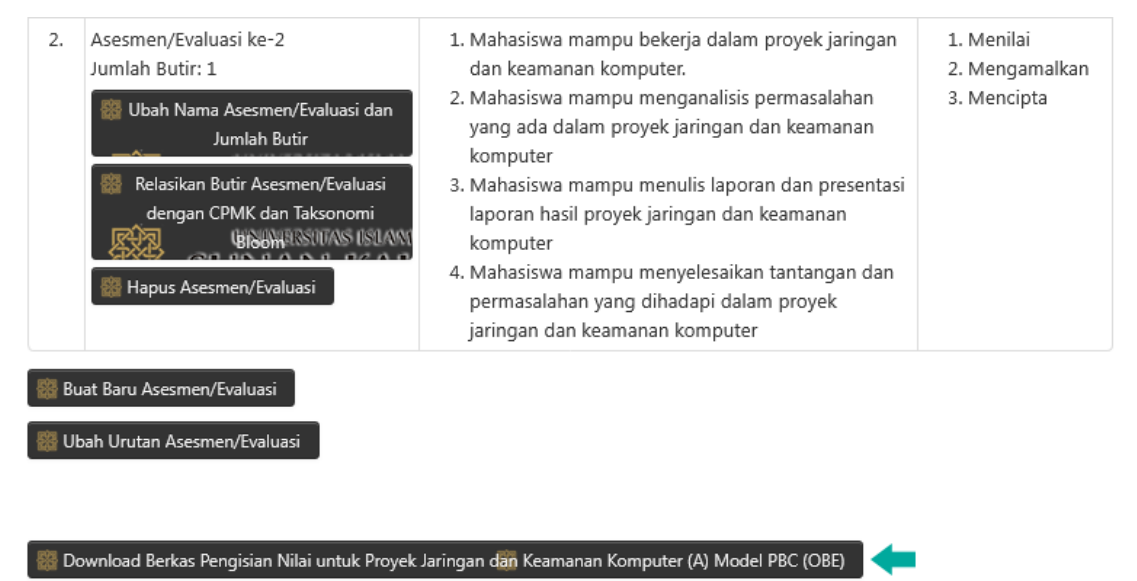

**11.** Buka File kemudian baca petunjuk pengisian. Isikan setiap butir nilai pada setiap Asesmen.

Kembali ke Halaman Isi CP Mata Kuliah dan Taksonomi Bloom untuk Kelas Mata Kuliah Proyek Jaringan dan Keamanan Komputer (A)

| Petunju     | ık:                    |                                             |             |             |            |            |                        |           |     |                 |
|-------------|------------------------|---------------------------------------------|-------------|-------------|------------|------------|------------------------|-----------|-----|-----------------|
| 1. Gantila  | ah angka persentase (  | kolom kuning) sesuai SAP masing-masing,     | dengan jur  | mlah total  | persentas  | e (kolom l | piru tua) harus sama d | lengan 10 | 0%! |                 |
| 2. Isilah r | nilai pada butir asesm | en/evaluasi dengan angka skala 0 - 100. Se  | alain kolom | n tersebut  | JANGAN E   | DIISI!     |                        |           |     |                 |
| 3. Nilai a  | ngka perhitungan tota  | al akan dihitung otomatis berdasarkan perse | entase yan  | ıg anda isi | kan.       |            |                        |           |     |                 |
| 4. Konver   | si ke nilai HURUF aka  | n dihitung secara otomatis menggunakan d    | lua metode  | e PAP dan   | PAN.       |            |                        |           |     |                 |
|             |                        |                                             |             |             |            | N. P. 1.   |                        |           |     |                 |
|             |                        |                                             | ASESIVI     | /Evaluasi   | ASESIMI    | /Evaluasi  |                        |           |     |                 |
|             |                        |                                             | ke          | 2-1         | ke         | 2-2        |                        |           |     |                 |
|             |                        |                                             | 50          | 0%          | 50         | 0%         | 100%                   |           |     |                 |
|             |                        |                                             |             | ASESME      |            | ASESME     |                        |           |     |                 |
|             |                        |                                             | BUTIR KE-1  | N KE-1      | BUTIR KE-1 | N KE-2     | TOTAL                  | РАР       | PAN | SUDAH TERSIMPAN |
| NO          | NIM                    | NAMA                                        | 100%        | 100%        | 100%       | 100%       |                        |           |     |                 |
| 1.          | 20206051004            | YUDHA RIWANTO                               |             | 0           |            | 0          | 0                      | E         | E   |                 |
|             |                        |                                             |             |             |            |            |                        |           |     |                 |
|             |                        |                                             |             |             |            |            |                        |           |     |                 |

12. Simpan file yang telah diisikan butir nilainya, kemudian kembali sub-menu Isi

| Iai MK Dosen, Ialu klik tombol       Isi Nilai         Perkuliahan       Isi Nilai MK Dosen         Tahun Akademik       :         2021/2022       ~         Semester       :         SEMESTER GANJIL       ~ |                   | l <b>ilai MK Dosen,</b> lalu klik tombol 🛛 🖍 <sup>Isi Nilai</sup> , |  |  |  |  |  |
|----------------------------------------------------------------------------------------------------|-------------------|---------------------------------------------------------------------|--|--|--|--|--|
| Perkuliahan Isi Nila                                                                                                    | ai MK Dosen       |                                                                     |  |  |  |  |  |
| Tahun Akademik                                                                                                    | : 2021/2022       | ~                                                                   |  |  |  |  |  |
| Semester                                                                                                    | : SEMESTER GANJIL | 🗸 🎆 Lihat Kelas Diampu Dosen                                        |  |  |  |  |  |

Isi Nilai MK Dosen SEMESTER GANJIL, Tahun Akademik 2021/2022

| No. | . Mata Kuliah                                                |   | Prodi                   | Aksi                                               |                              |  |
|-----|--------------------------------------------------------------|---|-------------------------|----------------------------------------------------|------------------------------|--|
| 1.  | Konsep Bahasa Pemrograman<br>S1TIF20 - TIF414011             | А | Teknik Informatika (S1) | <ul><li>Lihat Nilai</li><li>Lihat Berkas</li></ul> | 🖍 Isi Nilai<br>💼 Hapus Nilai |  |
| 2.  | Konsep Bahasa Pemrograman<br>S1TIF20 - TIF414011             | В | Teknik Informatika (S1) | <ul><li>Lihat Nilai</li><li>Lihat Berkas</li></ul> | 🖍 Isi Nilai<br>🛍 Hapus Nilai |  |
| 3.  | Keamanan Perangkat Lunak<br>S2INF18 - INF514011              | A | Informatika (S2)        | <ul><li>Lihat Nilai</li><li>Lihat Berkas</li></ul> | 🖍 Isi Nilai<br>🛍 Hapus Nilai |  |
| 4.  | Komputasi Bergerak<br>S2INF20 - INF524209                    | A | Informatika (S2)        | <ul><li>Lihat Nilai</li><li>Lihat Berkas</li></ul> | 🖍 Isi Nilai<br>🛍 Hapus Nilai |  |
| 5.  | Proyek Jaringan dan Keamanan Komputer<br>S2INF20 - INF524216 | A | Informatika (S2)        | C Lihat Nilai                                      | 🖍 Isi Nilai                  |  |

13. kemudian gulir kebawah untuk menemukan kolom Upload Berkas Pengisian

Nilai. Klik tombol Telusuri... kemudian cari file berkas pengisian nilai, isikan keterangan kemudian klik tombol Upload Berkas Pengisian Nilai.

Kelas Mata Kuliah Proyek Jaringan dan Keamanan Komputer (A)

Untuk mengisi nilai pada kelas mata kuliah Proyek Jaringan dan Keamanan Komputer (A), silakan Anda <u>download</u> dan <u>lengkapi</u> berkas pengisian nilai di bawah ini.

 Image: Second Serkas Pengisian Nilai untuk Proyek Jaringan dan Keamanan Komputer (A)

 Atau silakan Anda <u>download dan lengkapi</u> berkas pengisian nilai model Pembelajaran Berbasis Capaian (Outcome-Based Education) di bawah ini.

 Image: Download Berkas Pengisian Nilai untuk Proyek Jaringan dan Keamanan Komputer (A) Model PBC (OBE)

 Image: Download Berkas Pengisian Nilai untuk Proyek Jaringan dan Keamanan Komputer (A)

 Image: Download Berkas Pengisian Nilai untuk Proyek Jaringan dan Keamanan Komputer (A)

 Image: Download Berkas Pengisian Nilai untuk Proyek Jaringan dan Keamanan Komputer (A)

 Image: Download Berkas Pengisian nila

 Image: Download Berkas Pengisian Nilai untuk Proyek Jaringan dan Keamanan Komputer (A)

 Image: Download Berkas Pengisian nila

 Image: Download Berkas Pengisian nila

 Image: Download Berkas Pengisian nila

 Image: Download Berkas Pengisian Nilai

 Image: Download Berkas Pengisian Nilai untuk Proyek Jaringan dan Keamanan Komputer (A)

 Image: Download Berkas Pengisian Nilai untuk Proyek Jaringan dan Keamanan Komputer (A)

 Image: Download Berkas Pengisian Nilai untuk Proyek Jaringan dan Keamanan Komputer (A)

 Image: Download Berkas Pengisian Nilai untuk Proyek Jaringan dan Keamanan Komputer (A)